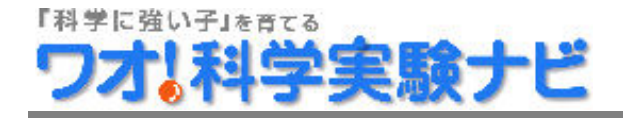

## テーマ

雲の発生の様子を調べてみよう!

#### 概要

ラボディスクとiPadを使って雲の発生の様子を調べます。

#### 準備物

iPad ラボディスク(生物化学モデル)(ケニス株式会社)、線香、 注射器、鉄製スタンド、丸底フラスコ

#### 注意

感電注意(感電、ショートなど)

# 実験手順

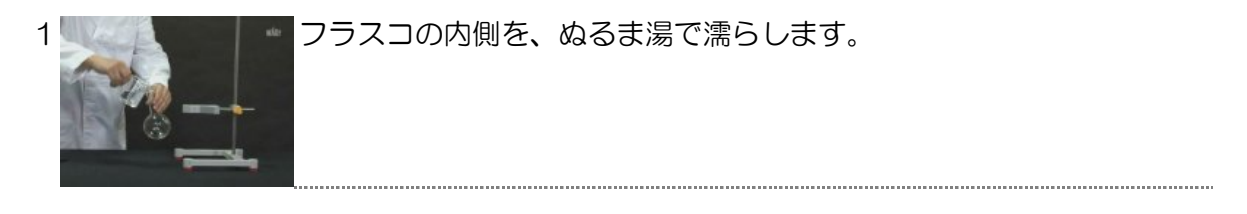

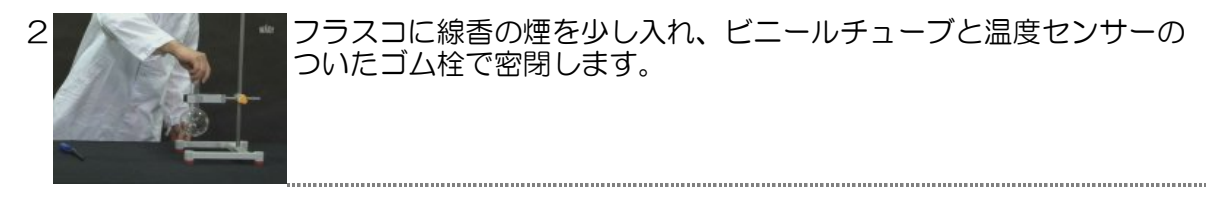

3 ラボディスク本体に、温度センサーとビニールチューブを接続します。

4

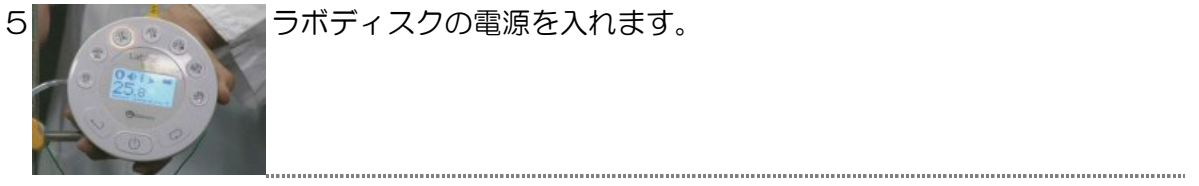

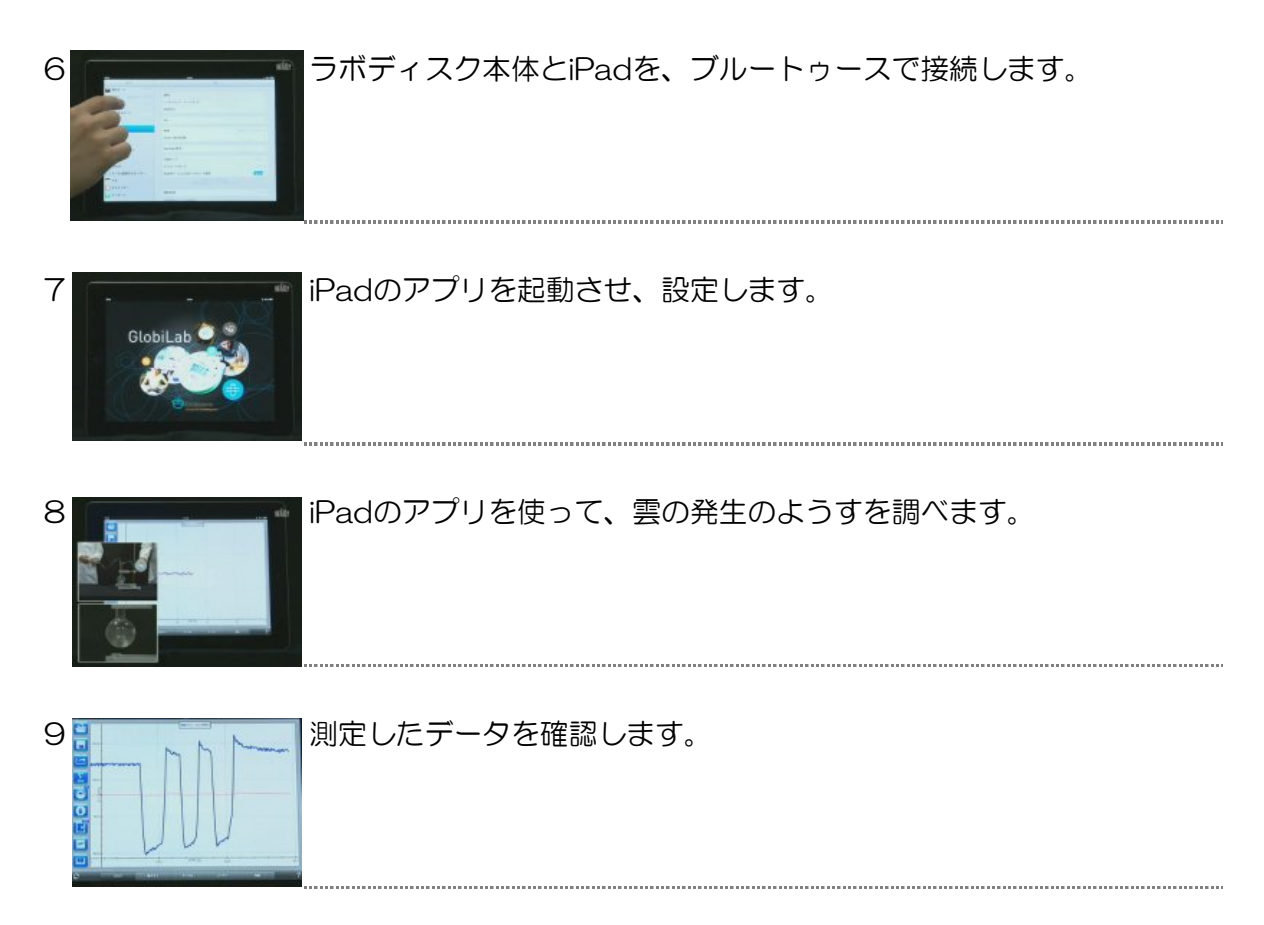

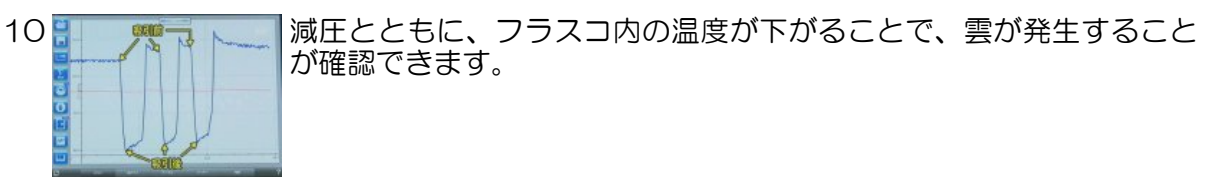

### 製作・著作

株式会社ワオ・コーポレーション

# 撮影協力

ケニス株式会社

# リリース年

2014年